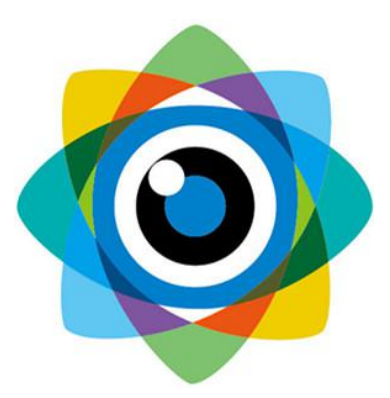

# 北京伟景智能科技有限公司

# 多相机标定操作说明

文件名称:多相机标定操作说明

文件编号: VIZUM/ZD-BD201911)-V1.0

| 生效日期: 发布日期起 | 文件页数: 7页               |
|-------------|------------------------|
| 发文类型:用户手册   | 版本号/修订日期: 001/20191118 |
| 发送部门:市场部    | 发布日期: 2019 年 11 月 18 日 |

#### 一、简述

本文用于多相机数据标定分为设备连接通讯配置和 web 界面标定操作流程;

## 二、通讯配置说明

IP 配置:相机默认 IP 为 192.168.0.2/24, 需在本地 pc 配置同网段 IP 保证网络可达,务必保证相机网线对端连接千兆网卡。

## 三、标定操作说明

(1)运行程序:双击"VizumMultiDeviceCalibrator.exe",进入标定界面:

|           | 类型   | 修改日期                                  |                                                                                                    |
|-----------|------|---------------------------------------|----------------------------------------------------------------------------------------------------|
| 1,440 KB  | 文本文档 | 2020/12/16 15:42                      | ZUM VIEYE LOG.txt                                                                                               |
| 14,746 KB | 应用程序 | 2020/11/20 12:01                      | zumMultiDeviceCalibrator.exe                                                                                    |
| - 0       |      | )                                     |                                                                                                    |
|           |      | 设罟Slave                               | 检索设备 设罟Master                                                                                                   |
|           |      | . XX. XX. XX. XX. XX                  | Device1: IP XX.XX.XX.XX, MAC XX                                                                                 |
|           |      | XX. XX. XX. XX. XX<br>XX. XX. XX. XX. | Device2: IP_XX.XX.XX.XX, MAC_XX<br>Device3: IP_XX.XX.XX.XX, MAC_XX                                              |
|           |      | xx. xx. xx. xx. xx                    | Device4: IP_XX.XX.XX.XX, MAC_XX                                                                                 |
|           |      |                                       | LMaster: 未洗定相机                                                                                                  |
|           |      |                                       | □ Slave: 未迭定相机                                                                                                  |
|           |      | 林市国祭                                  | 曝光值                                                                                                    |
|           |      | 次收回原<br>亚均明窗,0                        | · 设立曝九 1000                                                                                                    |
|           |      | +3316421 OUU                          | · · · · · · · · · · · · · · · · · · ·                                                                           |
|           |      |                                       | 10 m A Minor                                                                                                    |
|           |      |                                       | 反五王四101                                                                                                    |
|           |      | 滑动速度                                  | ◎ 金倉粉堀 □ 法透地面 50                                                                                                |
|           |      |                                       |                                                                                                    |
|           |      | (1) 使能ICP<br>0.5 □ 所有结果               | 标定计算 常规 🔄                                                                                                    |
|           |      |                                       | the second second second second second second second second second second second second second second second se |
|           |      |                                       | 输出结果 AllBernltr                                                                                                 |
|           |      | 0.5 所有结果                              | ☆ 「「「「「「「「「「「」」」 「「「」」 「「」」 「「」」 「「」」 「                                                                         |

(2) 检测设备:点击"检测设备",搜索当前局域网内连接的星光眼;

- 红色框:显示当前搜索到的星光眼
- 蓝色框:显示当前标定程序"检索设备"执行状态

|                                              | 1 <u>000</u> |      | × |
|----------------------------------------------|--------------|------|---|
| 检索设备 设置Master 设置Slave                        |              |      |   |
| Dev_1: Tp_192.168.0.2, Mac_70.b3.d5.f3.32.29 |              |      |   |
| □ Master:未选定相机,<br>□ Slave:未选定相机             |              |      |   |
|                                              |              |      |   |
| · 帧率     平均距离: 0mm       设置帧率     200        |              |      |   |
| 设置全图和I                                       |              |      |   |
| 采集数据 □ 过滤地面 500 20                           |              |      |   |
| 标定计算 匹配精度等级 □ 使能ICP   常规 ● 0.5 □ 所有结果        |              |      |   |
| 輸出结果 AllResults   Slave编号 1   Iop优化 ● 俯视     | 请选择          | 显示设备 | 4 |
| 设备检索完成,设备数目:2                                |              |      |   |

(3) 主从设置:分别点击"设置 Master"、"设置 Slave" 进行相机设置

- 确定主从设备:需在安装前确定,可以先尝试设置一主相机另一相机设置为从相机然后打开"采集数据",观察是否能够采集到双相机数据;若未采集到转换设置主从相机,再进行"采集数据"观察双相机数据是否能采集到;
- 主相机设置:已知 '192.168.0.2' 为主相机,选中此相机然后点击"设置 Master",

| 🤣 Vizum多设备                     | 計加同标定(外部触发                                   | <u>रे)</u>                       |          |      |          | ( <u>**</u> | - 🗆    | $\times$ |
|--------------------------------|----------------------------------------------|----------------------------------|----------|------|----------|-------------|--------|----------|
| 检索设备                           | 设 <u>告</u> Master                            | 设置Slave                          |          |      |          |             |        |          |
| Dev_0: Ip_192<br>Dev_1: Ip_192 | . 168. 0. 80, Mac_70<br>. 168. 0. 2, Mac_70. | b3.d5.f3.32.27<br>b3.d5.f3.32.29 |          |      |          |             |        |          |
| Master:192.                    | 168.0.2 SN_31.4c.                            | 53. 44. 37. 31. 30. 30           |          |      |          |             |        |          |
| 📃 Slave: 未选                    | 定相机                                          |                                  |          |      |          |             |        |          |
| 设置曝光                           | 曝光值<br>1000                                  | 获取图像                             |          |      |          |             |        |          |
| 设置帧率                           | 帧率<br>200                                    | 平均距离: Omm                        |          |      |          |             |        |          |
| 设置全图                           | BROI                                         | 自适应ROI                           |          |      |          |             |        |          |
| 采集数据                           | □过滤地面                                        | 滑动速度<br>500 20                   |          |      |          |             |        |          |
| 标定计算                           | 匹配精度等级<br>常规                                 | □ 使能ICP<br>0.5 □ 所有结果            |          |      |          |             |        |          |
| 输出结果                           | AllResults                                   |                                  |          |      |          |             |        |          |
|                                | Slave编号                                      | 1 Icp优化 ④                        | 俯视  〇 正视 | ○ 側视 | ○ 45° 视角 | 请〕          | 选择显示设备 | •        |

● 从相机设置:已知 '192.168.0.80' 为从相机,选中此相机然后点击"设置 Slave",

|                                                                                               | <u></u> |      | × |
|-----------------------------------------------------------------------------------------------|---------|------|---|
| 检索设备 设置Master 设置Slave                                                                         |         |      |   |
| Dev 0: Ip 192.168.0.80, Mac 70.53.45.f3.32.27<br>Dev 1: Ip 192.168.0.2, Mac 70.53.45.f3.32.29 |         |      |   |
| ₩set-se 192 168 0 2 SW 31 4e 53 44 37 31 30 30                                                |         |      |   |
| Slave: 192.168.0.80 SN_31.4c.53.44.36.31.30.30                                                |         |      |   |
| <b>曝光值</b><br>设置曝光 1000 获取图像                                                                  |         |      |   |
| 帧室     平均距离: 0mm       设置帧率     200                                                           |         |      |   |
| 设置全图ROI 自适应ROI                                                                                |         |      |   |
| 滑动速度   采集数据 □ 过滤地面   500 20                                                                   |         |      |   |
| 匹配精度等级 □ 使能ICP   标定计算 常规 ● 0.5 □ 所有结果                                                         |         |      |   |
| 输出结果 AllResults 🛊                                                                             |         |      |   |
| Slave编号 1 Icp优化 	◎ 俯视 ○ 正视 ○ 侧视 ○ 45° 视角                                                      | 请选择     | 显示设备 | × |

(4)采集参数设置: 依次打开主从相机进行'获取图像'查看激光线亮度进行设置曝光, 帧率设置默认 200, 需修改 50 以下:

| 🤣 Vizum多设备                            | 物同标定(外部触发)                               |                                         |         |               |                                       |        | o x |
|---------------------------------------|------------------------------------------|-----------------------------------------|---------|---------------|---------------------------------------|--------|-----|
| 检索设备                                  | 设置Master                                 | 设置Slave                                 |         |               |                                       |        |     |
| Dev_0: Ip_192.<br>Dev_1: Ip_192.      | 168.0.80, Mac 70.1<br>168.0.2, Mac_70.b3 | 03. d5. f3. 32. 27<br>3. d5. f3. 32. 29 |         |               |                                       |        |     |
|                                       |                                          |                                         |         |               |                                       |        |     |
| Master:192.                           | 168.0.2 SN_31.4c.5                       | 3. 44. 37. 31. 30. 30                   |         |               |                                       |        |     |
| Slave: 192. 10                        | 68.0.80 SN_31.4c.5                       | 3. 44. 36. 31. 30. 30                   |         |               |                                       |        |     |
| 设置曝光                                  | 曝光值<br>500                               | 获取图像                                    |         |               |                                       |        |     |
| 设置帧率                                  | 帧率<br>50                                 | 平均距离: 987mm                             |         |               |                                       |        |     |
| 设置全图                                  | groi                                     | 自适应ROI                                  |         |               |                                       |        |     |
|                                       | -                                        | 滑动速度                                    |         | 11 25         |                                       |        |     |
| 采集数据                                  | □ 过滤地面 50                                | 0 20                                    |         | - 1 - C       |                                       |        |     |
| 标定计算                                  | 匹配精度等级<br>常规                             | □ 使能ICP<br>0.5 □ 所有结果                   |         |               |                                       |        |     |
| 输出结果                                  | AllResults                               | ( <u>*</u> ]                            |         |               |                                       |        |     |
| · · · · · · · · · · · · · · · · · · · | Slave编号 1                                | Icp优化 ④                                 | 俯视 〇 正视 | ○ 側视 ○ 45° 视角 | i i i i i i i i i i i i i i i i i i i | Master | l.  |

(5)标定计算:相机参数配置完成后,依次设置匹配精度等级'精度(慢)'、勾选'所有结果';然后点击"采集数据"采集8s后停止采集进行"标定计算";

🤣 Vizum多设备协同标定(外部触发)

– 🗆 🗙

V

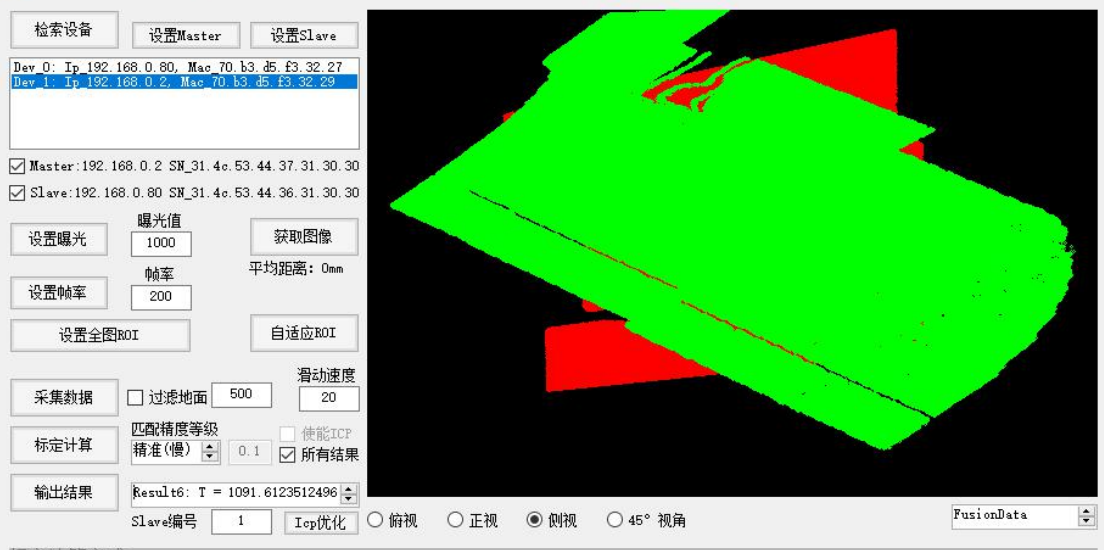

标定计算完成。

An

~ 夕沢寺市同仁中(川部舶平)

(6) Icp 优化:通过选择 "Result"不同情况,通过右测不同角度显示观察主从相机数据是 否优化一致;

|                                                                                 | (24)                                                       |                                                                                                    |          |   |            |  |
|---------------------------------------------------------------------------------|------------------------------------------------------------|----------------------------------------------------------------------------------------------------|----------|---|------------|--|
| 检索设备 设置Master<br>Dev_0: Ip_192.168.0.80, Mac 7<br>Dev_1: Ip_192.168.0.2, Mac 70 | 设置Slave<br>70. b3. d5. f3. 32. 27<br>0. b3. d5. f3. 32. 29 |                                                                                                    |          |   |            |  |
| ✓ Master:192.168.0.2 SN_31.44<br>✓ Slave:192.168.0.80 SN_31.44                  | o. 53. 44. 37. 31. 30. 30<br>o. 53. 44. 36. 31. 30. 30     | and the second second sec |          |   |            |  |
|                                                                                 |                                                            |                                                                                                    |          | 1 |            |  |
| 帧率<br>设置帧率 200                                                                  | 平功距离: Umm                                                  |                                                                                                    |          |   |            |  |
| 设置全图ROI                                                                         | 自适应ROI                                                     |                                                                                                    |          |   |            |  |
| 采集数据 🗌 过滤地面                                                                     | 滑动速度   500 20                                              |                                                                                                    |          |   |            |  |
| 匹配精度等级<br>标定计算                                                                  | 使能ICP<br>● 所有结果                                            |                                                                                                    |          |   |            |  |
| 输出结果 Result7: T = Slave编号                                                       | 526.65326676040 ÷                                          | ○ 正视 ● 侧视                                                                                                    | ○ 45° 视角 |   | FusionData |  |
| 标定计算完成。                                                                         |                                                            |                                                                                                    |          |   |            |  |

(7) 配置融合参数:优化完后,点击"输出结果"配置参数完成;

| 6        | Vizum        | 会协同相  |        | 部轴岩    |
|----------|--------------|-------|--------|--------|
| <u> </u> | VIZUTI 32 12 | 田川川月1 | JUE(21 | 口PR线/又 |

| Vizum多设备                       | 协同标定(外部触发                            | 安)                                          |   |     | (1 |  |
|--------------------------------|--------------------------------------|---------------------------------------------|---|-----|----|--|
| 检索设备                           | 设置Master                             | 设置Slave                                     |   |     |    |  |
| ev_0: Ip_192.<br>ev_1: Ip_192. | 168.0.80, Mac_70<br>168.0.2, Mac_70. | 0. b3. d5. £3. 32. 27<br>b3. d5. £3. 32. 29 |   |     |    |  |
|                                |                                      |                                             |   | 1   |    |  |
| Master:192.                    | 168.0.2 SN 31.4c                     | 53. 44. 37. 31. 30. 30                      |   |     |    |  |
| Slave: 192. 1                  | 68.0.80 SN_31.4c.                    | . 53. 44. 36. 31. 30. 30                    |   |     |    |  |
| 设罟曜光                           | 曝光值                                  | 获取图像                                        |   | 1 N |    |  |
| NATT NEW / C                   | 1000<br>#45                          | 平均距离: Omm                                   |   |     |    |  |
| 设置帧率                           | 200                                  |                                             |   | - I |    |  |
| 设置全图                           | ROI                                  | 自适应ROI                                      |   | - I |    |  |
|                                |                                      | 滑动速度                                        | - | 1   |    |  |
| 采集数据                           | □ 过滤地面                               | 500 20                                      |   |     |    |  |
| 标定计算                           | 匹配精度等级<br>精准(慢) ♀                    | 0.1 ● 使能ICP                                 |   |     |    |  |
|                                |                                      |                                             |   |     |    |  |
| 输出结果                           | Result7: T = S                       | 526.65326676040 📥                           |   |     |    |  |